# 学校で保護者登録を削除(退会)する方法

保護者登録の削除は【学校】または【保護者】がおこないます

削除が必要なケース

1

【学校・保護者両方で削除が可能】異動や転出、保護者の希望 【学校で削除が必要】利用できないメールアドレスが登録されている

## [学校マスター]ヘログインし、[保護者一覧]を選択

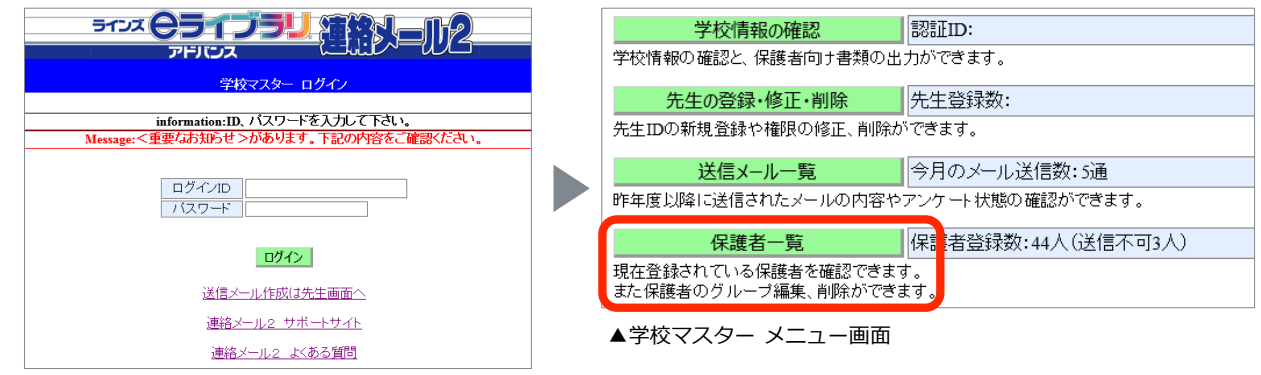

▲学校マスター ログイン画面

#### 2 [保護者名]に対象の保護者の名前を入力し、[絞り込み]を選択後、 削除したい登録者の右端に表示されている[詳細]を選択

| 保護者名 | 児童生徒名(クラス[続柄]) | グループ | メール<br>送信 |    |
|------|----------------|------|-----------|----|
| ラインズ | (無し)           | (無し) | 良好        | 詳細 |

### [この保護者を削除する]を選択

| 保護者名        | ラインズ             |           |
|-------------|------------------|-----------|
| 児童生徒名       | (無し)             | 学年・クラスの変更 |
| 登録グループ      | 教職員              | 登録グループの変更 |
| 最終送信不可日時    |                  |           |
| 送信不可解除日時    |                  |           |
| メールアドレス更新日時 | 2012/04/24 16:25 |           |
| 最終ログイン日時    | 2019/05/29 11:03 |           |
| 最終メール送出日時   | 2019/05/29 11:05 |           |
|             | この保護者を削除する       |           |

4

3

#### 削除しても問題ないか確認後、[削除する]を選択

| 保護者名        | ラインズ             |
|-------------|------------------|
| 児童生徒名       | (無し)             |
| 登録グループ      | 教職員              |
| メール送信       | 良好               |
| 送信不可解除日時    |                  |
| メールアトレス更新日時 | 2012/04/24 16:25 |
| 最終ログイン日時    | 2019/05/29 11:03 |

削除を行うと、この保護者・児童生徒の個人情報はサーバーから削除されます。 この保護者を削除して本当によろしいですか?

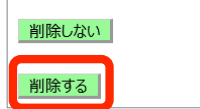

[削除する]を選択すると、即時、個人情報や それまでの連絡メール2の受信履歴も削除されます。